# **INSTRUCTIVO TRÁMITES A DISTANCIA (TAD)** Educación de gestión privada

# Trámite GESTIÓN PRIVADA **Cambio de domicilio de Instituto**

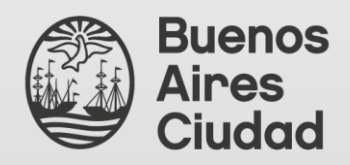

Secretaría de Innovación y Transformación Digital Dirección General de Reingeniería **Ministerio de Educación** Dirección General de Educación de Gestión Privada

# <u>ÍNDICE</u>

| 1 Gestión de clave Ciudad     | . Pág. 3  |
|-------------------------------|-----------|
| 2 Ingreso a la plataforma TAD | . Pág. 4  |
| 3 Solapas de acciones TAD     | . Pág. 5  |
| 4 Ingreso al trámite          | . Pág. 11 |
| 5 Requisitos del trámite      | . Pág. 12 |
| 6 Inicio del trámite          | . Pág. 13 |
| 7 Contacto                    | . Pág. 17 |

#### 1.- Gestión de clave Ciudad

Para realizar trámites en TAD es necesario contar con clave Ciudad de AGIP nivel 2. Se puede obtener:

Con clave fiscal AFIP: <a href="https://claveciudad.agip.gob.ar/ayuda/niveles/">https://claveciudad.agip.gob.ar/ayuda/niveles/</a>

En los cajeros de la RED BANELCO con tarjeta de débito: https://clusterapw.agip.gob.ar/claveciudad/ayuda/niveles/images/Tutorial-Banelco.pdf

En los cajeros de la RED LINK con tarjeta de débito: https://clusterapw.agip.gob.ar/claveciudad/cajero/ingreso/img/red-link-instructivo.pdf

En forma presencial solicitando turno: https://www.buenosaires.gob.ar/tramites/obtencion-clave-ciudad

# 2.- Ingreso a la plataforma TAD

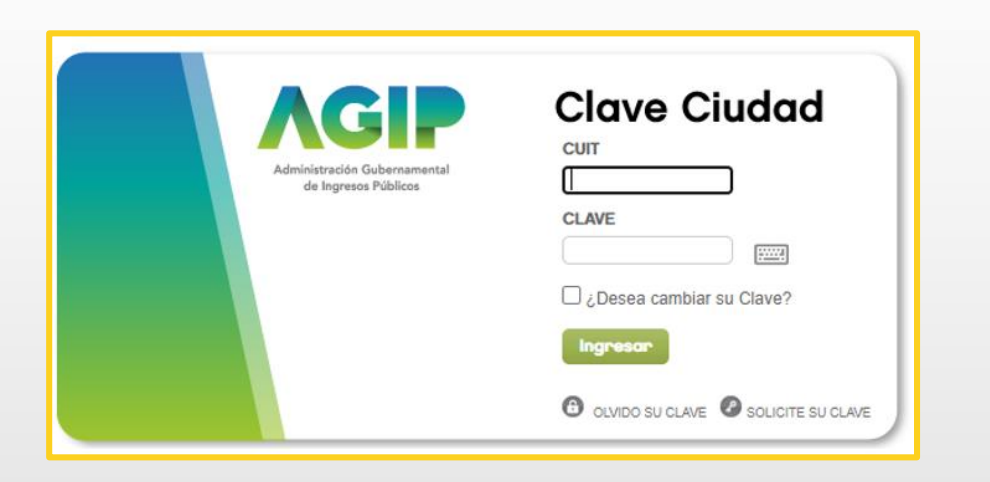

Una vez ingresado el CUIT y la clave Ciudad para acceder, hacé clic en el apartado señalado.

| NADIE NADIE [ 20-11111111-2 ]          |    |  |  |
|----------------------------------------|----|--|--|
|                                        |    |  |  |
| Consulta Regimen Simplificado          |    |  |  |
| Consulta e Impresion de Boletas        |    |  |  |
| Ingresos Brutos                        |    |  |  |
| Ingresos Brutos                        |    |  |  |
| Planes Facilidades                     |    |  |  |
| Planes Facilidades                     |    |  |  |
| Poder Judicial                         |    |  |  |
| Consulta de Deuda                      |    |  |  |
| TAD - lefatura de Gabinete de Ministro | .e |  |  |

# 3.- Solapas de acciones TAD

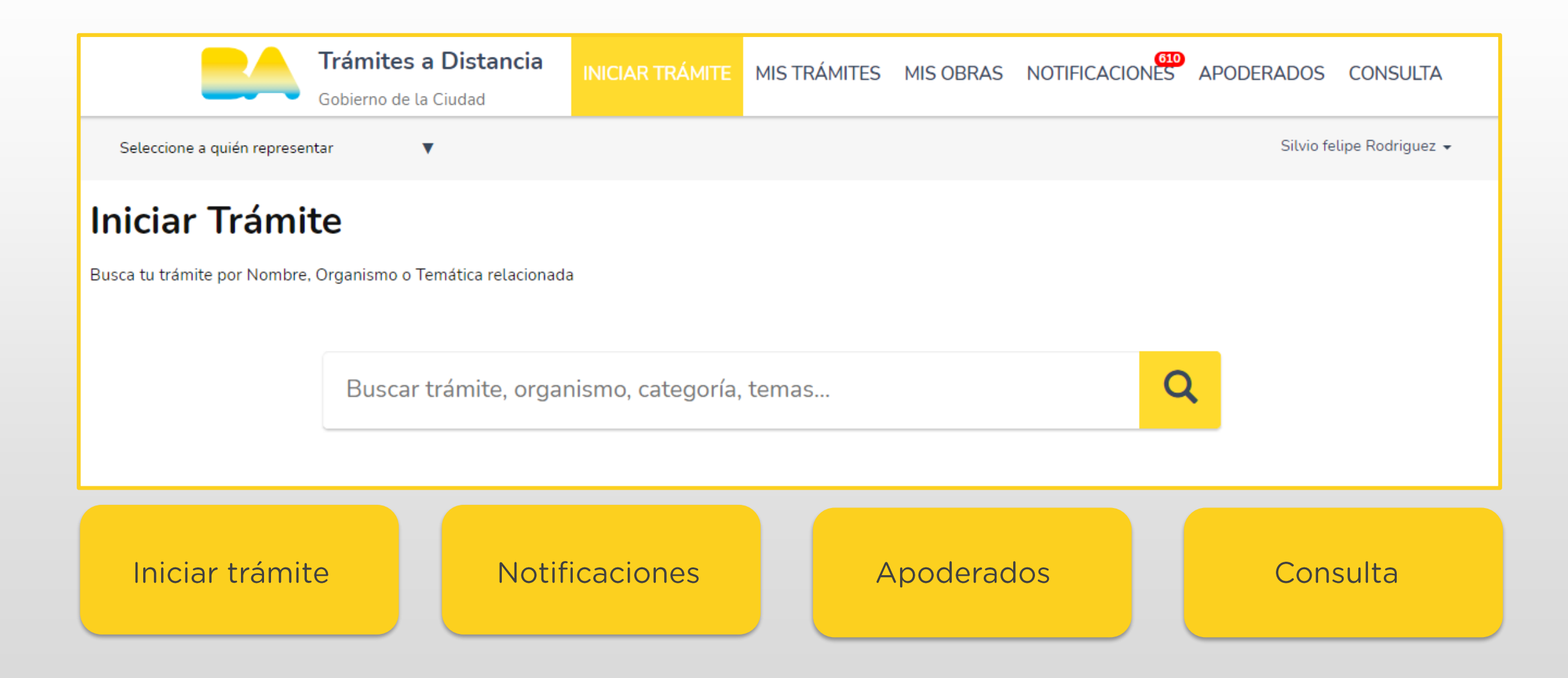

# 3.1- Solapas de acciones TAD. Mis datos

| Gobierno de la Oudad      |                        | INICIAR TRÁMITE | MIS TRÁMITES | MIS OBRAS     | NOTIFICACION     | APODERADOS | CONSULTA        |
|---------------------------|------------------------|-----------------|--------------|---------------|------------------|------------|-----------------|
| Selectione e quién repres | ertar 🔻                |                 |              |               |                  | Shire her  | ipe Rodrigued • |
| Mis datos                 |                        |                 |              |               |                  | 507.0      |                 |
| Datos registrados         | Documentos precargados |                 |              |               |                  |            |                 |
| Apelādo:                  | Rodriguez              |                 |              |               |                  |            |                 |
| Nombre:                   | Silvio felipe          |                 |              |               |                  |            |                 |
| currout:                  | 2011111112             |                 |              |               |                  |            |                 |
| Tipo de documento:        | DU - DOCUMENTO UNICO   |                 |              |               |                  |            |                 |
| Nro de documento:         | 333333111              |                 |              |               |                  |            |                 |
| Sent                      | Macculino              |                 |              |               |                  |            |                 |
| Correo electrónico de     | mait@mail.com          | 1               |              |               |                  |            |                 |
| aviso:                    |                        |                 |              |               |                  |            |                 |
| Teléfone de contacto:     | +54                    | 1               |              |               |                  |            |                 |
| Domicilio                 |                        |                 |              |               |                  |            |                 |
| Pairc                     | Argentina              |                 | ]            | Provincia:    | CIUDAD DE BUENOS | S AIRES    | *               |
| Departments:              | CIUDAD DE BUENOS AIRES | ~               |              | Localidad:    | CIUDAD DE BUENOS | S AIRES    | *               |
| Calle*:                   | RIVERDAMA AND          |                 |              | Altura":      | 620              |            |                 |
| Piss/Depta                |                        |                 | 6            | ódigo postal: | 1000             |            |                 |
| Observaciones:            | testo                  |                 |              |               |                  |            |                 |
|                           |                        |                 |              |               |                  |            |                 |

#### MIS DATOS:

En la barra superior del lado derecho de la pantalla podrás visualizar tus datos de usuario al hacer clic en «mis datos». En el primer ingreso deberas completar el correo electrónico del solicitante del trámite, al cual se enviarán las notificaciones de actualizaciones y novedades durante el proceso de tramitación.

# 3.2- Solapas de acciones TAD. Apoderados

| Cobierno de la Ciudad    |                                                                              | INICIAR TRÁMITE MIS      | TRÁMITES MIS OBRAS                       | NOTIFICACIONES          | APODERADOS COLSULTA      |
|--------------------------|------------------------------------------------------------------------------|--------------------------|------------------------------------------|-------------------------|--------------------------|
| Seleccione a             | quien representar                                                            |                          |                                          |                         | Sitvio teupe Rodriguez 👻 |
| Apode                    | rados                                                                        |                          |                                          |                         |                          |
| Gestioná la con          | figuración de apoderamiento                                                  |                          |                                          |                         |                          |
| Apoderac<br>Acá se lista | <b>los por mí</b> Personas que me<br>n todos tus apoderados. Asigná un apode | apoderaron Perso         | na Jurídica<br>zar trámites en tu nombre | e, firmar documentación | y más.                   |
|                          | ······                                                                       |                          |                                          |                         |                          |
| Nuevo Apoderac           | do                                                                           |                          |                                          |                         |                          |
| Buscar por CU            | IT/CUIL                                                                      | Q                        |                                          |                         |                          |
|                          |                                                                              |                          |                                          |                         |                          |
| CUIL/CUIT ≑              | Nombre 👇                                                                     | Fecha de apoderamiento 🏺 | Fecha de vencimiento ≑                   | Acciones                |                          |
| 20387032216              | Juan Manuel MONCALVO                                                         | 26/04/2021               |                                          | VER PODER     ONF       | IGURACIÓN 📋 ELIMINAR     |
| 27309270147              | Paula CASTELLO                                                               | 21/04/2021               |                                          | VER PODER     ONF       | IGURACIÓN 🔮 ELIMINAR     |
| 23960879864              | SAYVICT JOSEFINA DRAEGERT GUAIPO                                             | 22/03/2021               |                                          | VER PODER     ONF       | IGURACIÓN 📋 ELIMINAR     |
| 27374876045              | Rocio Soledad VELEZ                                                          | 22/03/2021               |                                          | VER PODER     ONF       | IGURACIÓN 🔮 ELIMINAR     |
| 20281687094              | Esteban Leandro ROVEDA                                                       | 17/03/2021               |                                          | VER PODER     OCONF     | IGURACIÓN 🔮 ELIMINAR     |

APODERADOS: En esta sección se encuentra el listado de personas autorizadas por el usuario para gestionar trámites desde la plataforma TAD.

# 3.3- Solapas de acciones TAD. Mis trámites

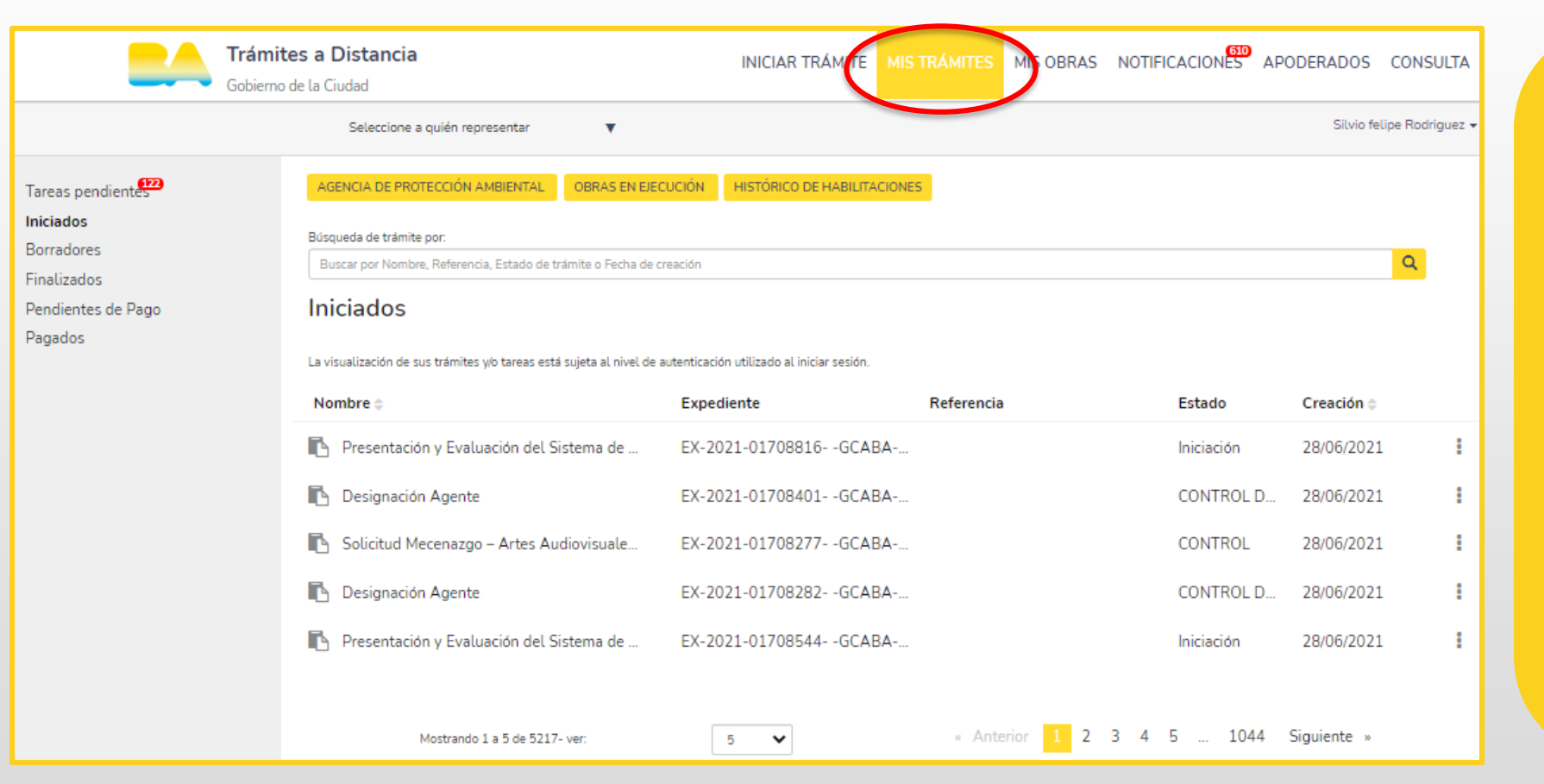

MIS TRÁMITES: En esta sección podrás visualizar las tareas que el GCBA te solicite:

- a efectos de corregir la documentación ingresada (SUBSANACIÓN) o,
- para agregar documentación necesaria para la continuidad del trámite.

Ante la generación de cada actividad, recibirás un mensaje en el correo electrónico declarado.

### 3.4- Solapas de acciones TAD. Notificaciones

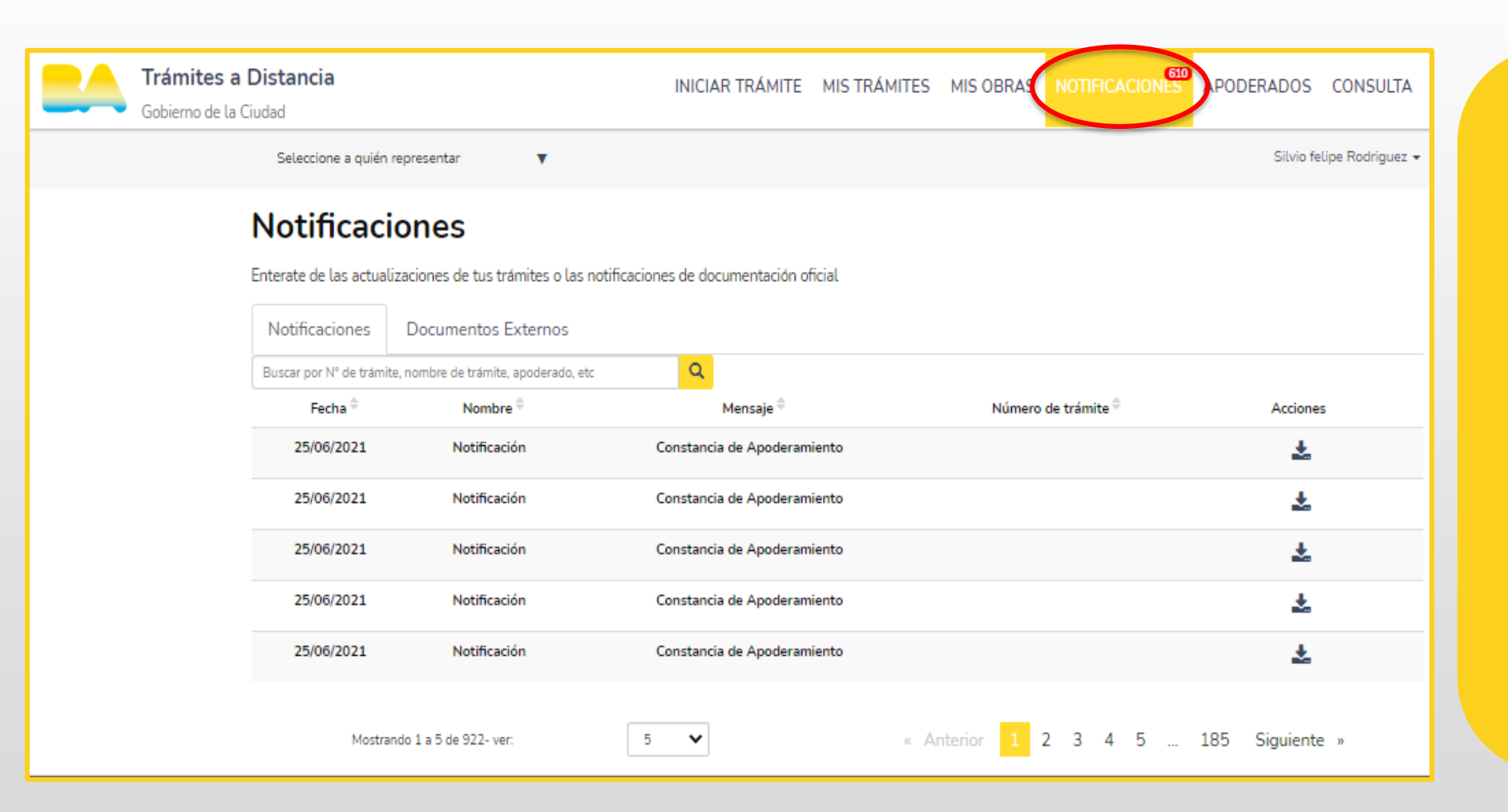

**NOTIFICACIONES:** En esta sección podrás visualizar todas las notificaciones efectuadas por el GCBA a efectos de cumplimentar actividades o recibir el resultado del trámite. Ante la generación de cada notificación, recibirás un mensaje en el correo electrónico declarado que indicará que hay una notificación pendiente de revisión en TAD. Accediendo a «mis notificaciones» podrás visualizar el contenido.

### 3.5- Solapas de acciones TAD. Consulta

| Gobierno de la Ciudad                                                                                                    | INICIAR TRÁMITE                              | MIS TRÁMITES MIS OBRAS             | NOTIFICACIONES APODERADOS CONSULTA                       |
|----------------------------------------------------------------------------------------------------|----------------------------------------------|------------------------------------|----------------------------------------------------------|
| Seleccione a quién representar 🛛 🔻                                                                                                |                                              |                                    | Silvio felipe Rodriguez 👻                                |
| Consultá Trámites         Mirá por dónde se estuvieron moviendo los trámites         aparece en el número de trámite.         EX- | ante el Gobierno de la Ciudad de<br>- Número | Buenos Aires y en qué estado se en | icuentran. Usá el año, el número interno y el sector que |

CONSULTA:

En esta sección se encuentra un cuadro de búsqueda que te permitirá acceder a los expedientes electrónicos. Para ello debés contar con los siguientes datos: año, número, repartición y área.

## 4.- Ingreso al trámite: gestión privada - cambio de domicilio de Instituto

|                                                | NONA TRÁNTE METRÁNIES MEDERAS NOTIFICADORES APODERADOS CONSULTA                                                                  |
|------------------------------------------------|----------------------------------------------------------------------------------------------------|
|                                                | Endy, Accessed (2017 •                                                                                                    |
| Iniciar Trámite<br>Bacatu tiente por Nortes. D | E<br>Promitre e Terratica relacionada                                                                                            |
|                                                | GESTION PRIVADA                                                                                                    |
| Categoria                                      | Se encontraron 10 resultados                                                                                                    |
| Linducine                                      | GESTION PRIVADA - Incorporación Instituto a la Enseñanza Oficial                                                                 |
| - Anno 10                                      | FOStOP Feducación Milenterio de Educación FOteoción General Educación de Destrio Privada                                         |
| Statis                                         | IN DETALLES INCLAIMANTE                                                                                                    |
| Artero                                         |                                                                                                    |
| Anderse                                        | GESTION PRIVADA- Certificación documentación inst. activa                                                                        |
| Garacetics                                     | PODEOP Reducación RVInistario de Educación ROmoción General Educación de Gestión Privada                                         |
| Greate                                         | O NOCHALLES INCOMPANY                                                                                                    |
| Carterol Placali                               | 0                                                                                                    |
| Convocatorian                                  | GESTION PRIVADA - Certificación de servicios docentes                                                                            |
| Calara                                         | Ø FOODOR Fiblucación FMInisterio de Educación FOIrección General Educación de Gestión Privada                                    |
| Defense Dvil                                   | a cetalles lacon monte                                                                                                    |
| Orfundation                                    | 0                                                                                                    |
| Orrandia                                       | <ul> <li>GESTION PRIVADA - Solicitud de título y/o analítico</li> </ul>                                                          |
| Oncarpos                                       | <ul> <li>FOOZOF Fizikuración FSellethades FMInisterio de Educación FDImoción Ormeral Educación de<br/>Centión Privada</li> </ul> |
| Childrikes Economicos                          | O DEPARTMENT DATABASE                                                                                                    |
| fidetes                                        | 0                                                                                                    |
| fracelin                                       | 0                                                                                                    |
| Espacio público                                | GESTION FRIVADA - Incorporación de Nuevos Niveles                                                                                |
| Burtos                                         | U Statist land with                                                                                                    |
|                                                | The made interior                                                                                                    |
| Pidelcombios                                   | 0                                                                                                    |

En la barra superior, hacé clic en «iniciar trámite» para comenzar un nuevo expediente. En el cuadro de búsqueda escribí «gestión privada». Luego seleccioná el trámite que deseás realizar.

# 5.- Requisitos del trámite

#### GESTIÓN PRIVADA - CAMBIO DE DOMICILIO DE INSTITUTO

#### Código de trata: MEGC4501C

Los cambios de domicilio en que funcionan los establecimientos educativos de gestión privada deberán ser declarados ante la Dirección General de Educación de Gestión Privada del Ministerio de Educación del GCABA, a fin de verificar el cumplimiento de los requisitos establecidos, autorizar el uso y formalizar el registro. Para iniciar este trámite, el Propietario (persona física), Gerente o Socio (persona jurídica), Representante o Apoderado Legal de la institución deberá completar el formulario y cargar la siguiente documentación.

#### Documentación obligatoria

Esta información y documentos son requisitos sin excepción para poder crear el expediente del trámite.

- 1. Formulario de Gestión Privada.
- 2. Derecho a uso del local a favor de la entidad propietaria por un término no menor de 3 años (las firmas deberán estar certificadas).
- **3.** Habilitación del local escolar a nombre de la entidad propietaria (toda certificación hecha en otra jurisdicción deberá estar legalizada).

**4.** Plano visado por la Dirección General de Habilitaciones y Permisos (DGHP) de la Agencia Gubernamental de Control (AGC), correspondiente al Certificado de Habilitación.

### 6.- Inicio del trámite

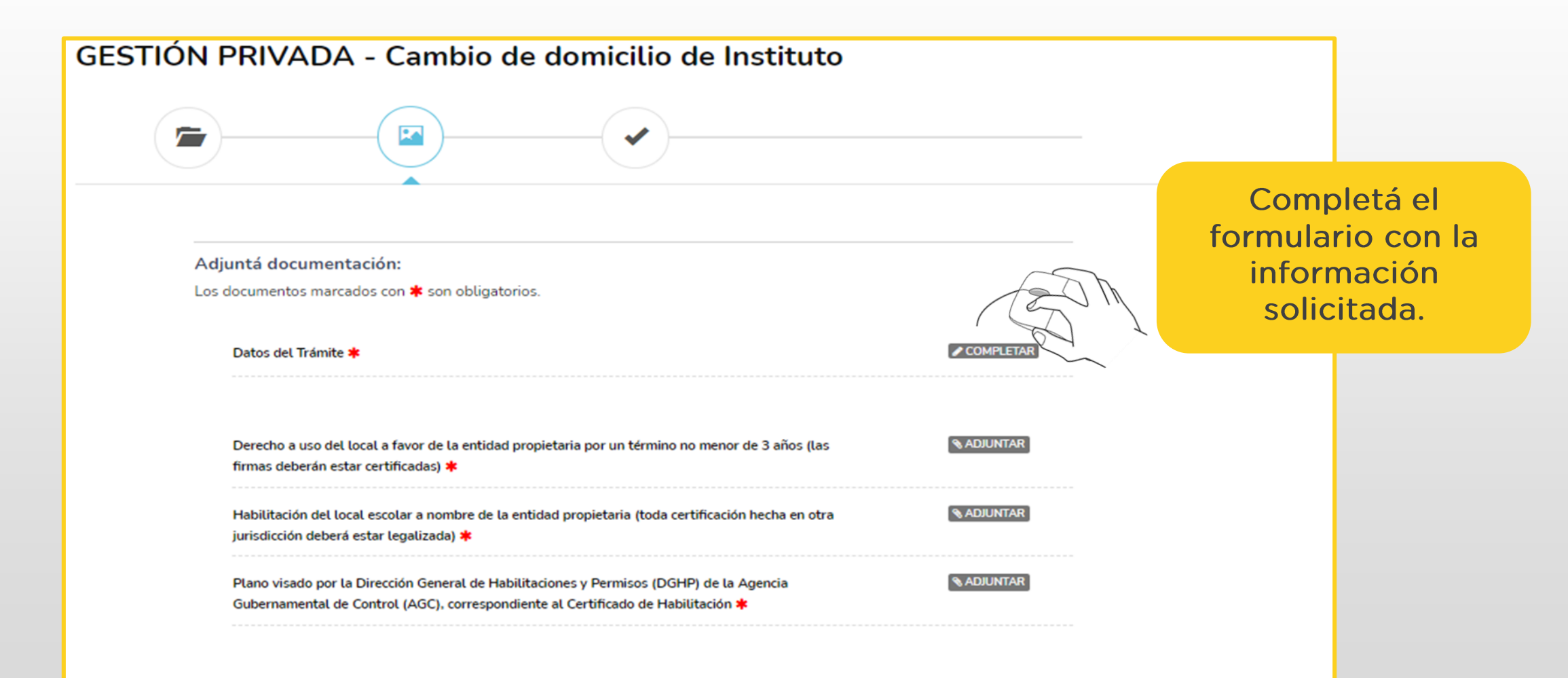

| Datos del Trámite *<br>¿El solicitante posee DNI Argentino?<br>Datos domicilio del solicitante<br>CUIL<br>Domicilio real<br>Piso                                                                                                  | COMPLETAR                                                                                                    | Una vez<br>completado el<br>formulario, hacé clic<br>en «guardar».                                                                          |
|----------------------------------------------------------------------------------------------------|----------------------------------------------------------------------------------------------------|----------------------------------------------------------------------------------------------------|
| Departamento Barrio/Localidad Código postal Comuna/Partido                                                                                                    | Nombre                                                                                                    | del establecimiento educal                                                                                                    |
| Jurisdicción/Provincia  Datos del establecimiento Nombre del establecimiento educativo  Cargo del solicitante Nombre de la entidad propietaria a la que representa  Tipo jurídico de la entidad propietaria Cargo del solicitante | Código<br>A-594P - Instituto San Felipe Neri - 0201300-00<br>A-33P - Escuela Argentina Modelo - 0200721-00<br>A-236J - Instituto Corazon de María - 0200718-00<br>A-251P - Instituto Corazon de María - 0200126-00<br>A-561M - Instituto San Patricio - 0200990-00<br>a-1446s - ISEC - 0202412-00<br>A 100E L Isrdin de Infontes Cinderalia - 0201277-00 |                                                                                                    |
| Observaciones Observaciones GUARDAR                                                                                                    | SM                                                                                                    | Detalle establecimiento         Característica         Nombre del establecimiento educativo         Domicilio del establecimiento educativo |

| Derecho a uso del local a favor de la entidad propietaria por un término no menor de 3 años (las<br>firmas deberán estar certificadas) <b>*</b>                                                                                          | RADJUNTAR<br>Readiuntar                                                                                                    |
|----------------------------------------------------------------------------------------------------|----------------------------------------------------------------------------------------------------|
| Habilitación del local escolar a nombre de la entidad propietaria (toda certificación hecha en otra<br>jurisdicción deberá estar legalizada) ≭                                                                                           | ADJUNTAR     ADJUNTAR     ADJUNTAR |
| Plano visado por la Dirección General de Habilitaciones y Permisos (DGHP) de la Agencia<br>Gubernamental de Control (AGC), correspondiente al Certificado de Habilitación <b>*</b>                                                       | ADJUNTAR<br>a de ellas.                                                                                                    |
| La documentación cargada, se verá de la siguiente manera.                                                                                                    | <b>Subir información</b><br>Tamaño máximo de 20MB. Extensiones permitidas: pdf, doc, docx, xlsx, jpg,<br>jpeg, png, bmp, gif, tiff, tif, html, dwf.                                                                                                    |
| Derecho a uso del local a favor de la entidad propietaria por un término no menor de 3 años (las<br>firmas deberán estar certificadas) ★<br>© IF-2021-01655226-GCABA-DGEGP ★ELIMINAR @VER                                                | ADJUNTAR DE PC MIS DOCUMENTOS ADJUNTOS                                                                                                    |
| Habilitación del local escolar a nombre de la entidad propietaria (toda certificación hecha en otra<br>jurisdicción deberá estar legalizada)                                                                                             | + Arrastre el archivo aquí                                                                                                    |
| Plano visado por la Dirección General de Habilitaciones y Permisos (DGHP) de la Agencia<br>Gubernamental de Control (AGC), correspondiente al Certificado de Habilitación <b>*</b><br>PLAN-2021-01655230-GCABA-DGEGP <b>ELIMINAR</b> VER | Se habilitan 3 formas distintas para<br>subir los documentos. Podés optar<br>por cualquiera de ellas.                                                                                                    |

| TION PRIVADA - Cambio de domicilio de Instituto                                                                                                    |                          |       |
|----------------------------------------------------------------------------------------------------|--------------------------|-------|
| Adjuntá documentación:<br>Los documentos marcados con <b>*</b> son obligatorios.                                                                                                    |                          |       |
| Datos del Trámite 🍁                                                                                                    | COMPLETAR                |       |
| Derecho a uso del local a favor de la entidad propietaria por un término no menor de 3 años (las<br>firmas deberán estar certificadas) 🛊<br>📴 IF-2021-01655226-GCABA-DGEGP 🗮 ELMINAR 🖝 VER                                                      | N ADDIVITAT              |       |
| Habilitación del local escolar a nombre de la entidad propietaria (toda certificación hecha en otra<br>jurisdición deberá estar legalizada) 🛊<br>😰 IF-2021-01655229-GCABA-DGEGP 🗶 ELIMENAR 💿 VGR                                                | N. ADMINISTRAT           | lizar |
| Plano visado por la Dirección General de Habilitaciones y Permisos (DGHP) de la Agencia<br>Gubernamental de Control (AGC), correspondiente al Certificado de Habilitación <b>#</b><br>20 PLAN-2021-01655230-GCABA-DGEGP <b>EXELUMINAR COVER</b> | A A DI ANTAR             |       |
|                                                                                                    | VOLVER CONFIRMAR TRÁMITE | S     |

| STIÓN PRIVADA - Cambio de domicilio d          | e Instituto                                                                                                    |
|------------------------------------------------|----------------------------------------------------------------------------------------------------|
|                                                |                                                                                                    |
|                                                |                                                                                                    |
| El trámite se inició c                         | on éxito                                                                                                    |
| Número de trámite                              |                                                                                                    |
| Número de trámite: EX-2021-01603635GCABA-DGEGP |                                                                                                    |
| Este n' esté en su buzin de trámites           |                                                                                                    |
| Documentación asociada:                        |                                                                                                    |
| Nombre                                         | Acciones                                                                                                    |
| RE-2021-01693634-GCABA-DGEGP                   | *                                                                                                    |
| PLAN-2021-01655230-GCABA-DGEGP                 | *                                                                                                    |
| IF-2021-01655229-GCABA-DGEGP                   | *                                                                                                    |
| IF-2021-01655226-GCABA-DGEGP                   | *                                                                                                    |
| IF-2021-01693637-GCABA-DGEGP                   | *                                                                                                    |
| PV-2021-01693636-GCABA-DGEGP                   | *                                                                                                    |
| PV-2021-01693638-GCARA-DGEGP                   | and a second second sec |
| 1                                              | <u>~</u>                                                                                                    |
|                                                |                                                                                                    |
| INICIO                                         |                                                                                                    |

Después de haber completado el formulario y cargado toda la documentación, hacé clic en «confirmar trámite». Una vez confirmada la operación, podrás visualizar el número de expediente asociado al trámite ingresado.

#### 8.- Contacto

Ante cualquier duda o consulta en relación al trámite, enviá un correo electrónico a <u>escuelas.seguras@bue.edu.ar</u>

https://buenosaires.gob.ar/educacion/educacion-de-gestion-privada

Por consultas sobre la plataforma TAD, ingresa a la página de Gestión Colaborativa